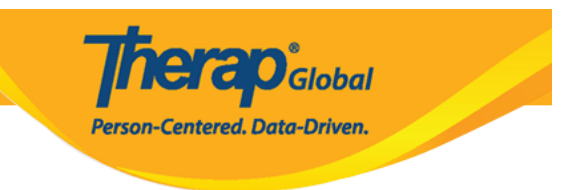

# **Pag-Enter ng Respiratory Treatment**

Sa Therap Health Tracking **Respiratory Treatment** module ang mga users ay maaaring mag-enter ng detalye ng Pulse, Respiration Rate, Oxygen Saturation at Lung Sounds bago at matapos ang **respiratory treatment**.

Ang mga users ay dapat may *HT Submit* role upang makapag-enter ng impormasyon patungkol sa **Respiratory Treatment** ng mga indibidwal.

| То Do             | Health Tracking              |                              |  |  |  |  |  |  |
|-------------------|------------------------------|------------------------------|--|--|--|--|--|--|
| Individual        | Appointments                 | New   Search   Calendar View |  |  |  |  |  |  |
| Health            | Blood Glucose                | New   Search   Report        |  |  |  |  |  |  |
| Agency            | Height/Weight                | New   Search   Report        |  |  |  |  |  |  |
| A durin           | <b>Respiratory Treatment</b> | New   Search                 |  |  |  |  |  |  |
| Admin             | Seizures                     | New   Search                 |  |  |  |  |  |  |
| Agency<br>Reports | Skin/Wound                   | New   Search                 |  |  |  |  |  |  |

1. I-click ang link na New sa hilera ng Respiratory Treatment na nasa Health Tab.

**2.** Piliin ang program mula sa 'Select Program For Respiratory Treatment' page.

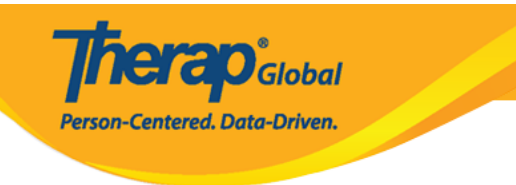

### Select Program For Respiratory Treatment

| AII A B C D E       | F G H I J K L M N O                             | P Q R S T U V    | W X Y Z               |
|---------------------|-------------------------------------------------|------------------|-----------------------|
| Filter              |                                                 |                  | 15 V Record           |
| Program Name        | \$                                              | Program Type     | Cost Center<br>Number |
| Academy             | Therap Global Demonstration Provider -<br>Dhaka | Preschool        | 02                    |
| Behavioral Therapy  | DEMO SITE (BD)                                  | Behavior Therapy | 07                    |
| Bluestar(Day shift) | DEMO SITE (Dhaka)                               | Day Program      | 01                    |
| Child Care Center   | Demo-Bashundhara                                | School           | 01                    |

#### **3.** Piliin ang nais na Indibidwal mula sa **Individual List**.

## Select Individual For Respiratory Treatment

| Prog      | jran            | n: B | ehav | /iora | al Ti | hera     | ару     | ' (D       | EM | 0 8 | SITE | E (BI | D)) |   |   |               |   |   |   |   |   |            |            |      |            |     |      |       |  |  |  |
|-----------|-----------------|------|------|-------|-------|----------|---------|------------|----|-----|------|-------|-----|---|---|---------------|---|---|---|---|---|------------|------------|------|------------|-----|------|-------|--|--|--|
| All       | All A B C D E F |      |      |       |       |          | G       | Н          | I  | J   | К    | L     | Μ   | Ν | 0 | Р             | Q | R | S | Т | U | V          | W          | X    | Y          | Z   |      |       |  |  |  |
| Filter    |                 |      |      |       |       |          |         |            |    |     |      |       |     |   |   |               |   |   |   |   |   |            |            |      | 15         |     | ~ Re | cords |  |  |  |
| Last Name |                 |      |      |       |       |          | . 1     | First Name |    |     |      |       |     |   |   | Individual ID |   |   |   |   |   |            |            | ¢    | Birth Date |     |      |       |  |  |  |
| Ahmed     |                 |      |      |       | -     | Tafsir   |         |            |    |     |      |       |     |   |   |               |   |   |   |   |   |            | 02/02/2012 |      |            |     |      |       |  |  |  |
| Frances   |                 |      |      |       | I     | Paul     |         |            |    |     |      |       |     |   |   |               |   |   |   |   |   |            | 02/2       | 8/20 | )10        |     |      |       |  |  |  |
| Rahman    |                 |      |      |       | I     | Hasan    |         |            |    |     |      |       |     |   |   |               |   |   |   |   |   | 04/06/2010 |            |      |            |     |      |       |  |  |  |
| Sho       | Shonza          |      |      |       |       |          | Juliana |            |    |     |      |       |     |   |   |               |   |   |   |   |   |            |            | 02/0 | 2/20       | 010 |      |       |  |  |  |
| Upriti    |                 |      |      |       | I     | Prassant |         |            |    |     |      |       |     |   |   |               |   |   |   |   |   | 03/0       | 3/20       | 009  |            |     |      |       |  |  |  |

Bubukas ang **Respiratory Treatment** page upang maka-enter ng impormasyon.

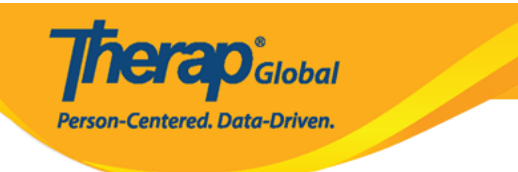

#### Respiratory Treatment New ()

| General Information                          |                         |
|----------------------------------------------|-------------------------|
| Individual                                   | Hasan Rahman            |
| Program                                      | Behavioral Therapy      |
| * Reported By                                | Imran Rahman, Teacher 🔹 |
| * Date                                       | 05/05/2020              |
| Notification Level                           | Low                     |
|                                              |                         |
| Respiratory Treatment Inform                 | nation                  |
| * Event Time                                 |                         |
|                                              | 02:57 pm                |
| Pulse                                        |                         |
| Before Treatment                             |                         |
| After Treatment                              | 30 - 225                |
|                                              | 30 - 225                |
| Respiration Rate                             |                         |
| Before Treatment                             |                         |
|                                              | 5 - 80                  |
| After Treatment                              |                         |
|                                              | 5 - 80                  |
| Oxygen Saturation                            |                         |
| Before Treatment                             |                         |
| After Treatment                              | 95 - 100                |
| Alter inclusion                              | 95 - 100                |
|                                              |                         |
|                                              |                         |
| Before Treatment                             | - Please Select -       |
| After Treatment                              | - Please Select -       |
|                                              |                         |
| Does Order Exist for Chest<br>Physiotherapy? | 🔍 Yes 🔘 No              |
|                                              |                         |
| Comments                                     |                         |
|                                              |                         |
|                                              |                         |
|                                              |                         |
|                                              |                         |
| About 3000 characters left                   |                         |
|                                              |                         |
| Cancel Back                                  | Save Submit             |

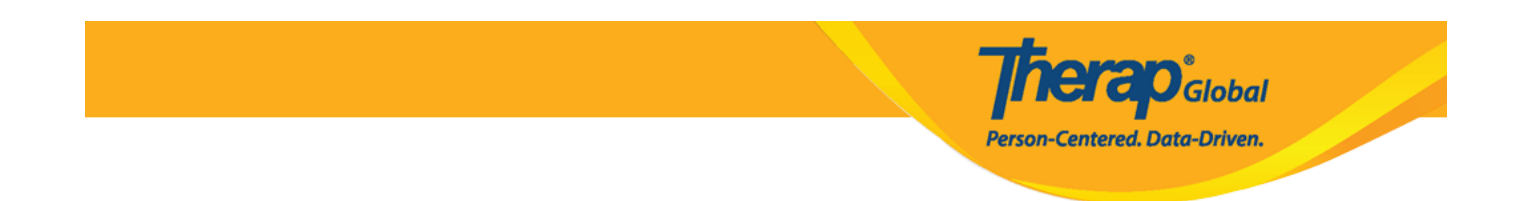

**4.** Sa **'Respiratory Treatment'** page, i-enter ang mga nararapat na impormasyon sa 'General Information' section.

| Respiratory Treatment | nt New 🖲              |
|-----------------------|-----------------------|
| General Information   |                       |
| Individual            | Hasan Rahman          |
| Program               | Behavioral Therapy    |
| * Reported By         | Imran Rahman, Teacher |
| * Date                | 05/05/2020            |
| Notification Level    | Low                   |
|                       |                       |

5. Maaaring maglagay ng impormasyon sa seksyon ng Respiratory Treatment Information. Maaaring palitan ang **Event Time** ayon sa pangangailangan. Ang mga impormasyon patungkol sa **Pulse**, **Respiration Rates** at **Oxygen Saturation** ay maaari ring i-enter. Ang mga normal range ng 'Pulse', 'Respiration Rates', 'Oxygen Saturation' ay makikita mula sa bawat text field.

| Respirato  | ry Treatment Inform | nation       |
|------------|---------------------|--------------|
|            | * Event Time        | 02:58 pm 💿 🔶 |
| Pulse      |                     |              |
|            | Before Treatment    | 50           |
|            |                     | 30 - 225     |
|            | After Treatment     | 80           |
|            |                     | 30 - 225     |
| Respiratio | on Rate             |              |
|            | Before Treatment    | 15           |
|            |                     | 5 - 80       |
|            | After Treatment     | 23           |
|            |                     | 5 - 80       |
| Oxygen S   | aturation           |              |
|            | Before Treatment    | 95           |
|            |                     | 95 - 100     |
|            | After Treatment     | 102          |
|            |                     | 95 - 100     |

**herap**<sup>°</sup>Global

Person-Centered. Data-Driven.

Para sa mga values o halaga na na-enter na malayo sa normal, magpapakita ng warning : *The value entered is not within the normal range for 'Specific'* **Treatment**. I-click ang **Ok** button para patuloy itong masubmit.

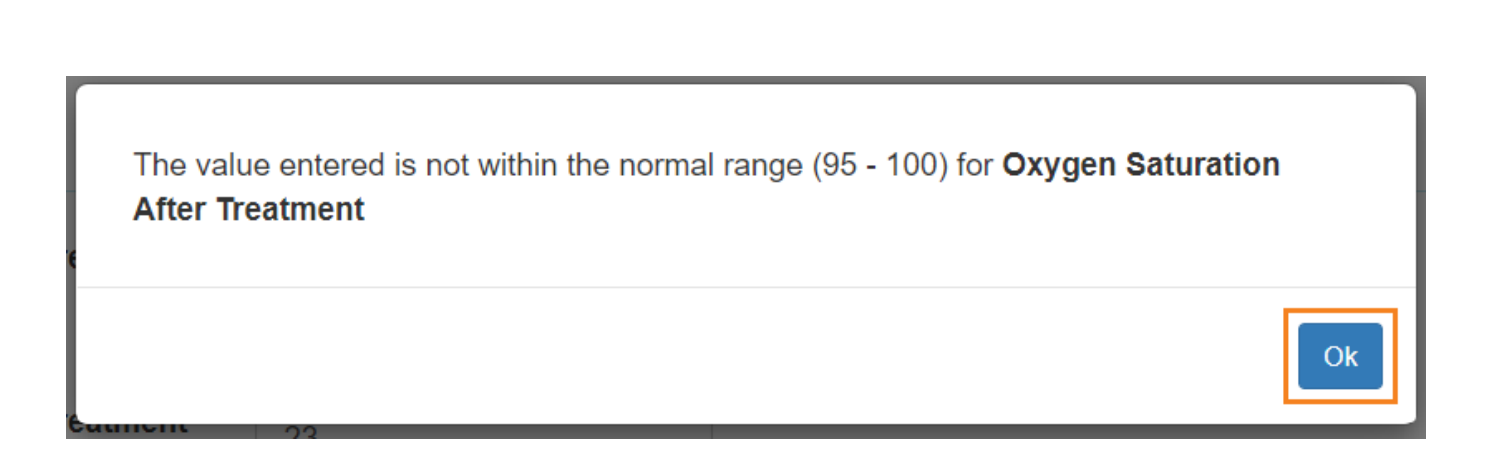

**Terap** Global

Person-Centered. Data-Driven.

Maaaring ilagay ang Lung Sounds (Tunog ng Baga) kung kinakailangan.

| ng Sounds                  |                     |
|----------------------------|---------------------|
| Before Treatment           | - Please Select -   |
| After Treatment            |                     |
|                            | - Please Select -   |
| Does Order Exist for Chest | Clear<br>Rales      |
| Physiotherapy?             | Rhonchi<br>Wheeze   |
|                            | Other               |
| Lung Sounds                | Y                   |
| Before T                   | reatment Rales -    |
| After Ti                   | reatment Clear      |
|                            |                     |
|                            |                     |
| Does Order Exist f         | or Chest O Yes   No |

**6.** I-click ang **Save** o **Submit** button matapos mailagay ng mga dapat na impormasyon. Kung na save na ang form maari ring itong makita sa inyong Worklist ng hangang 30 araw.

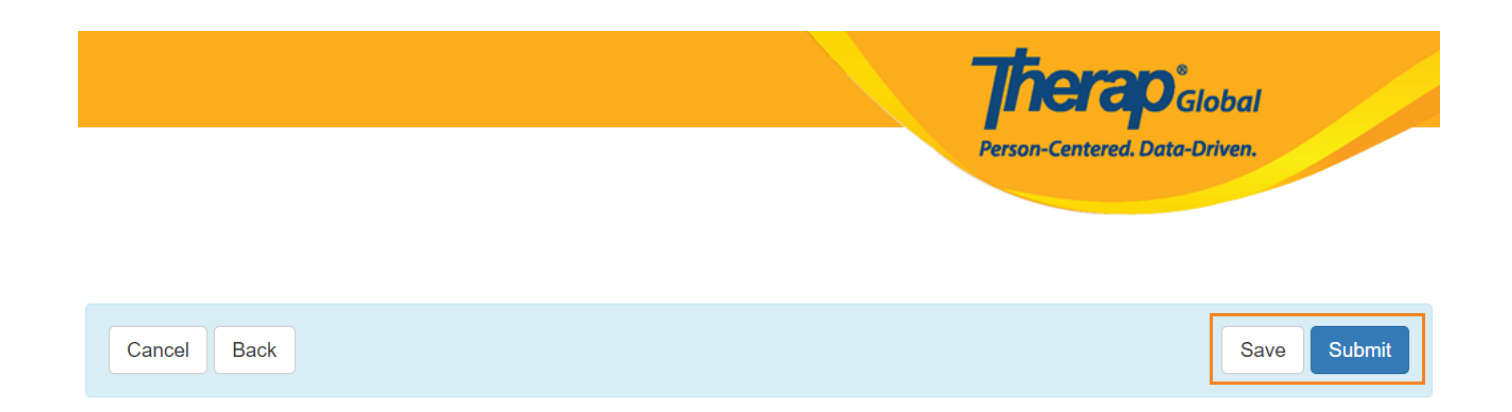

### May lalabas na mensahe ng kumpirmasyon na ang form at naisumite.

HTR-DEMOTPHL-J773L2BZTMUL6 form has been successfully submitted

Back to Form